## How do I top-up my Child's dinner money balance?

The **Dinner Money** option is accessible only as a **Widget**.

| Dinner Money<br>Dinner Balance Summary |  |  |  |  |
|----------------------------------------|--|--|--|--|
| Credit Balance Summary : £ 21.00       |  |  |  |  |
| Deposit Amount : £                     |  |  |  |  |
| Add to Basket                          |  |  |  |  |

The **Widget** displays the current **Credit Balance Summary** and gives the option to top-up the **Balance**.

To do this enter the amount in the Deposit Amount box and click the Add to Basket

1

button. The **Shopping Basket** icon **F** on the top bar will now display that you have 1 item in the **Basket**, click here to open the **Basket** and view the contents, the item can be removed by clicking on the **x** to the right.

| Shopping Basket          |                                                        |    |        |   |   |  |
|--------------------------|--------------------------------------------------------|----|--------|---|---|--|
|                          | Dinner Money<br>Deposit for<br><b>Adesiyan</b><br>Emma | x1 | £10.00 | × | • |  |
| Checkout 1 item - £10.00 |                                                        |    |        |   |   |  |

To continue click on the green **Checkout** bar at the bottom of the page, which will open the **Shopping Basket**. Here you can click the **Continue Shopping** button to open the **School Shop** and add more items. The **Clear Basket** button will empty the **Basket** or press the **Checkout** button to continue and make your payment.

| Shopping Basket Your shopping basket    | YOU          | ARE HERE: 🏾 🏶 Dashl | board > Shopping Basket |  |  |
|-----------------------------------------|--------------|---------------------|-------------------------|--|--|
| Continue Shopping Clear Basket Checkout |              |                     |                         |  |  |
| Shopping Basket                         |              |                     |                         |  |  |
| Item Name                               | Quantity     | Price               | Action                  |  |  |
| Dinner Money Deposit for Adesiyan Emma  | 1            | £10.00              | Remove                  |  |  |
|                                         | Total Price: | £10.00              |                         |  |  |

Enter your **Payment Details** on the following page, once verified and paid a **Confirmation** message will be given and the **Credit Balance Summary** will be updated on the **Widget**.

| $\bigcirc$                                                                                                    | Dinner Money<br>Dinner Balance Summary |  |  |
|----------------------------------------------------------------------------------------------------|----------------------------------------|--|--|
|                                                                                                    | Credit Balance Summary : £ 21.00       |  |  |
| Thank you. Your payment of £10.00 has been received.<br>Order ID: 40007-0000104   Transaction ID: C75CBE2C-7693-F6B7-552B-39CA3D1A02BE | Deposit Amount : £                     |  |  |
| Continue Shopping Print                                                                                                    | Add to Basket                          |  |  |